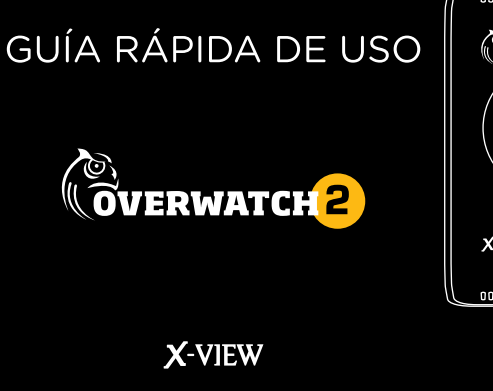

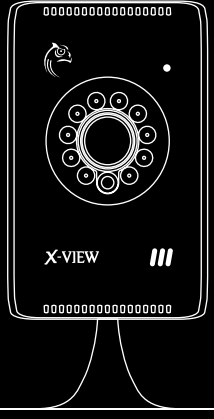

# BIENVENIDOS

#### Gracias por adquirir su **OVERWATCH 2 IP CAMERA**.

#### ¿CÓMO VISUALIZAR SU CÁMARA?

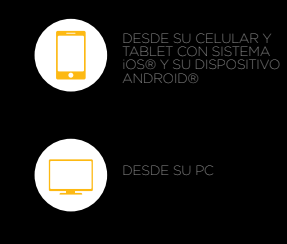

# CONTENIDO

| CONOCIENDO SU OVERWATCH IP CAMERA                   | PÁGINA | 4  |
|-----------------------------------------------------|--------|----|
| PREPARAR INSTALACIÓN                                |        | 5  |
| VISUALIZACIÓN DESDE SU IPHONE O DISPOSITIVO ANDROID |        | 6  |
| VISUALIZACIÓN DESDE SU PC                           |        | 10 |
| INFORMACIÓN DE SEGURIDAD                            |        | 13 |

## CONOCIENDO SU OVERWATCH 2 IP CAMERA

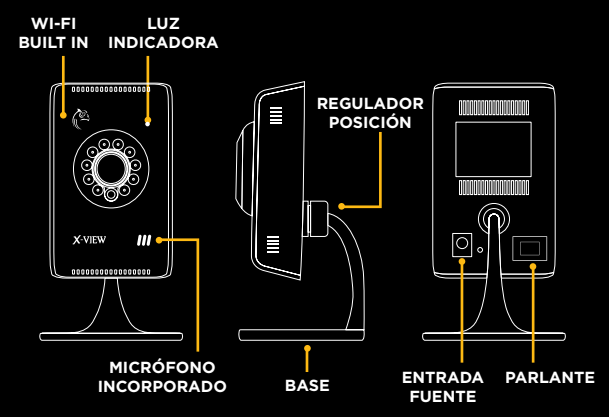

# PREPARAR INSTALACIÓN

Coloque su Overwatch 2 donde desee instalarla, asegurándose de que haya una conexión WiFi fuerte en el área, y conéctela a una toma eléctrica utilizando el adaptador. Conecte su smartphone a una red WiFi.

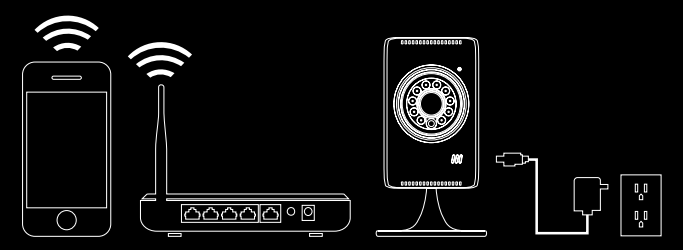

NOTA: Overwatch 2 y su Smartphone deberán estar conectados en la misma red.

### 1 VISUALIZACIÓN DESDE SU IPHONE O DISPOSITIVO ANDROID

#### Requerimientos de sistema:

- iPhone: iOS v4.3 en adelante y cuenta de iTunes.
- Android: Android v2.3 en adelante.
- A. Descargue e instale la aplicación X-View Overwatch
  Android APP desde nuestra página web:

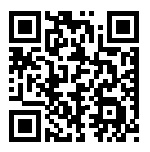

x-view.com/audio-video/overwatch2ipcam

**B.** La primera vez que ingrese en la aplicación, seleccione la opción Create an account, para crear una cuenta de usuario.

Nota: recuerde los datos del usuario generados ya que los mismos quedarán ligados a la cámara y no podrán desligarse.

C. Pulse el ícono de Overwatch 2 para iniciar el programa. Presione el botón + en el margen superior derecho que lo llevará a la sección "Add Device" (Agregar dispositivo).

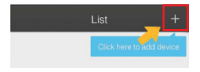

#### **D.** Seleccione la opción Smart-Link

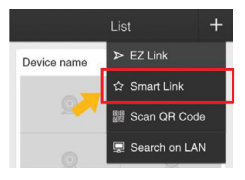

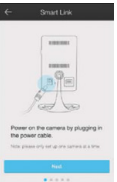

Enchufe Overwatch 2 a la toma eléctrica.

Presione Next para continuar.

#### ← Smart Link

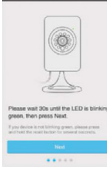

# Smart Lok Smart Lok Carus teach you Carus teach Carus teach Carus tea

Espere 30 segundos hasta que la luz LED de la cámara parpadee y presione Next.

Ingrese la contraseña de la red WiFi a la cual está conectado su Smartphone.

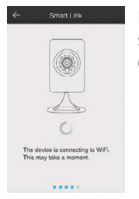

#### Espere a que se establezca la conexión.

#### Add Device

Congracultoner from cence this pain successfully added. Please name your device and set its timezone to complete the setup process.

have thereine

Gument Timezone: Asia/Shanghal Asigne un nombre a la cámara e ingrese la zona horaria en la que se encuentra.

#### **1.A LUZ INDICADORA:**

Overwatch 2 posee una luz indicadora que cambia de color notificando el estado de la cámara durante la instalación.

Nota: Si la conexión fue exitosa y no puede visualizar correctamente la cámara, cierre la aplicación por completo y vuelva a intentarlo.

#### VERDE FIJO: Overwatch 2 está encendida.

#### VERDE PARPADEANTE:

Overwatch 2 está lista para se configurada.

#### AZUL FIJO:

Overwatch 2 ha sido conectada a la red WiFi.

#### AZUL PARPADEANTE:

Overwatch 2 se está conectando a la red WiFi, por favor no apague ni desenchufe la cámara.

#### ROJO FIJO:

Overwatch 2 no pudo conectarse a la red WiFi.

Esto se puede deber a: 1. Error en el ingreso de la contraseña: Inténtelo nuevamente.

2. No hay conexión a la red:

- Verifique la conexión del router.
- Reinicie su cámara, utilizando el orificio de reset ubicado en el dorso de su cámara. Mantenga presionado hasta que la luz indicadora comience a parpadear de color verde.

Repira los pasos de instalación.

# 2 VISUALIZACIÓN DESDE SU PC

Ingrese al sitio: <u>www.x-view.com/audio-video/overwatch2ipcam</u>. Descargue e instale el programa X-View Overwatch - PC Client Software.

Nota: La Cámara IP y la conexión de Internet deben estar conectadas por medio de la misma red LAN.

A. Inicie Overwatch en su PC, ingrese su nombre de Usuario "User Name" (por defecto: admin) y su contraseña "Password" (por defecto: 11111), luego de click sobre Login.

| X-VIEW    |         |         |           |   |
|-----------|---------|---------|-----------|---|
|           |         | Öv      | ERWATCH   |   |
| User Name |         |         | IP camera |   |
| Password  |         |         |           |   |
|           | 🔲 Remer | nber me |           |   |
|           |         |         | Login     | K |

B. Presione sobre "Discovery" y haga click en "Search" para buscar su Cámara. C. Haga Click sobre "Add All" para agregar su Cámara. Un mensaje le indicará que su dispositivo fue agregado satisfactóriamente.

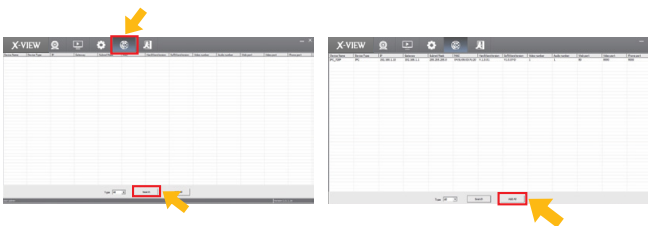

D. Vuelva hacia "Live Interface". Presione el botón derecho sobre la Cámara que aparece en la lista sobre su izquierda y seleccione "Open Video". E. El video en vivo se podrá ver mediante su conexión local.

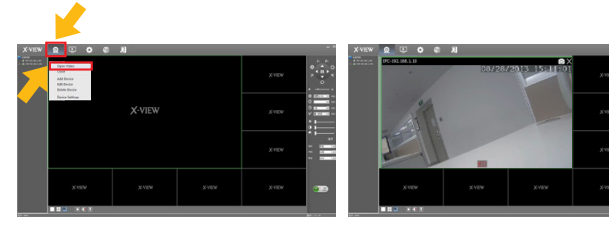

# INFORMACIÓN DE SEGURIDAD

#### ADVERTENCIA

Lea atentamente estas advertencias de seguridad y precauciones para garantizar su seguridad personal y evitar causar daños materiales.

#### PELIGRO DE INCENDIO Y DESCARGA ELÉCTRICA

#### • No exponga su OVERWATCH 2 IP CAMERA

a líquidos, humedad o lluvia. No utilice el producto cerca de una tina, lavatorio, sauna, piscina o sala de vapor. La exposición del producto a la humedad podría causar una descarga eléctrica.  No deje caer, desarme, abra, aplaste, doble, deforme, perfore, triture, coloque en el microondas, incinere, pinte ni introduzca objetos extraños en su OVERWATCH 2 IP CAMERA. Tales acciones podrían causar una descarga eléctrica.

• Limpie el producto únicamente con un paño seco. • No exponga su OVERWATCH 2 IP CAMERA a temperaturas extremadamente altas o bajas.

• No instale su **OVERWATCH IP CAMERA** en contacto con la luz solar directa durante períodos prolongados.

• No instale su **OVERWATCH IP CAMERA** cerca de Ilamas expuestas, como los quemadores de la cocina, velas o chimeneas.

 No bloquee ninguna abertura de ventilación.

 No instale su OVERWATCH
 2 IP CAMERA en lugares húmedos ni en lugares con temperaturas extremadamente altas o bajas, ya que esto podría causar una descarga eléctrica o su mal funcionamiento.

- No limpie el producto mientras esta conectado.
- No intente reparar, modificar o desarmar el producto por su cuenta.

#### ANTE CUALQUIER DUDA, CONSULTE CON EL SERVICIO TÉCNICO X-VIEW AUTORIZADO MÁS CERCANO.

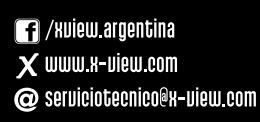